## Antes de empezar asegúrese que tiene una correcta configuración de su equipo para poder realizar la importación

Para facilitar la importación de sus datos, y que le sea sencillo y rápido, hemos utilizado la tecnología Java. Aunque se trata de un sistema muy estandarizado es necesario que lo tenga correctamente configurado.

La importación la ha de realizar un usuario que disponga de permisos para utilizar el equipo informático (PC) donde va a proceder a realizar la importación.

IMPORTANTE: Con la Normativa SEPA, la longitud del campo del concepto de los recibos en los ficheros de domiciliaciones, no podrá ser superior a 140 caracteres.

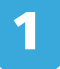

#### Acceso:

Línea Abierta Empresas: Ficheros > Auxiliar online Línea Abierta Particulares: Inicio > Ficheros > Auxiliares online

**I. Importar de un cuaderno o documento.** Puede crear un borrador mediante la importación de un fichero en formato de cuaderno bancario AEB o de los formatos propios de "la Caixa". También puede crear un borrador desde un documento de texto, Excel o Access.

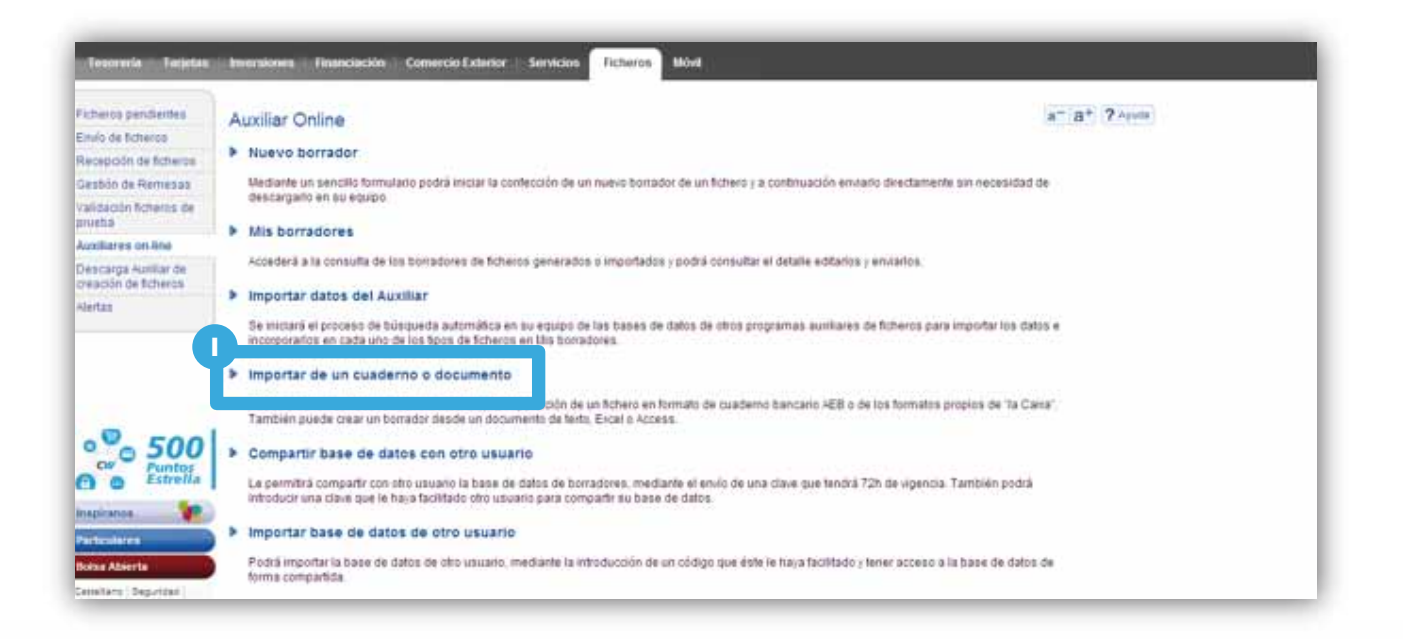

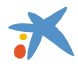

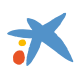

# 2

### Importar de un cuaderno o documento

Puede crear un borrador mediante la importación de un fichero en formato de cuaderno bancario AEB o de los formatos propios de "la Caixa". También puede crear un borrador desde un documento de texto, Excel o Access. Al acceder a esta opción se mostrará la siguiente pantalla:

### Importar de un cuaderno o documento

- Importar y/o convertir de un cuaderno bancario AEB
- Archivo de texto \*
- Hoja de cálculo de Microsoft Excel\*
- Base de datos de Microsoft Access \*
- 👔 \* Debe de rellenar los datos del fichero, del presentador y del usuario para poder importar un archivo Access, Excel o texto.

Debe tener en cuenta que para realizar la importación desde un archivo de texto, una hoja de cálculo de Microsoft Excel ó de una base de datos Microsoft Access, es necesario cumplimentar los datos del fichero, del presentador y del usuario.

Se debe seleccionar la opción que corresponda.

Si selecciona la opción de Importar y/o convertir de un cuaderno bancario AEB, se le mostrará la siguiente pantalla.

| Importar y/o co | envertir de un cuaderno ba | ancario AEB                                              |
|-----------------|----------------------------|----------------------------------------------------------|
| Importación/Co  | onversión                  |                                                          |
|                 | Formato destino.           | Pagos SEPA 034-14                                        |
|                 | Cuaderno a importar:       | Seleccionar archivo No se ha seleccionado ningún archivo |

II. En esta pantalla, debe seleccionar el Formato del cuaderno y el cuaderno a importar y "Continuar".

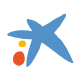

A continuación se muestra el resultado de la importación:

| Borradores de ficheros                                                                                                    | a-   a+ ? Ayuda                                        |
|----------------------------------------------------------------------------------------------------|--------------------------------------------------------|
| Mis borradores Nuevo                                                                                                    |                                                        |
| Nuevo borrador<br>El fichero importado pertenece a una norma anterior a SEPA, por lo tanto se han api<br><u>Ver reglas de conversión</u> | icado las reglas de conversión establecidas.           |
| Nuevo borrador i Importar de u                                                                                                    | a cuaderno o documento   Recuperar borrador de fichero |

Si se ha seleccionado un archivo que no corresponde, le aparecerá el siguiente mensaje de error:

| Borradores de ficheros                                 |                                                              | a- a+ ? Ayuda            |
|--------------------------------------------------------|--------------------------------------------------------------|--------------------------|
| Mis borradores Nuevo                                   |                                                              |                          |
| Nuevo borrador                                         |                                                              |                          |
| Problemas en la importación. El fichero no es compatil | ble con la aplicación.                                       |                          |
|                                                        |                                                              |                          |
|                                                        | Nuevo borrador   Importar de un cuaderno o documento   Recup | erar borrador de fichero |

En este caso, deberá iniciar nuevamente la importación comprobando que el archivo seleccionado es el correcto. Una vez, el fichero ya está importado, se muestra en pantalla los siguientes datos:

- Datos del fichero
- Datos del presentador
- Datos del usuario/empresa
- Recibos / Pagos....etc. (según corresponda)
- Importe Total

Desde esta misma pantalla es posible realizar modificaciones y al finalizar todas las acciones necesarias se debe seleccionar entre dos posibles opciones:

III. <u>Guardar como borrador</u>: Se procede a guardar el borrador sin realizar ninguna otra acción. Usted tratará los datos con posterioridad

IV. Generar y enviar: Se genera el fichero a partir del borrador para el envío del Fichero en Línea Abierta.

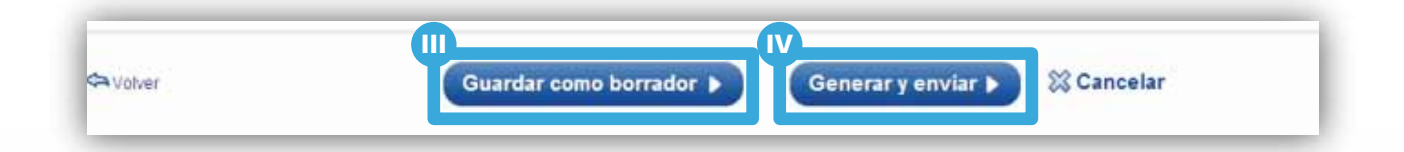

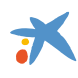

IMPORTANTE: Los archivos importados los podrá consultar y modificar desde la opción de menú de "Mis borradores" del Auxiliar Online.

Del listado de borradores, podrá seleccionar el que usted desee a través del menú de "Opciones" del desplegable de la derecha.

A partir de ahora, el envío de los borradores como fichero, deberá realizarlo a través de la opción de "Enviar".

| Trenoreria Targete                        | is leversions fi   | nançama  | nt Comerç Exterior Servein Titxers Móbi           |               |               |                  |                                   |
|-------------------------------------------|--------------------|----------|---------------------------------------------------|---------------|---------------|------------------|-----------------------------------|
| Fitters pendents<br>Enviament de Roera    | Esborranys         |          |                                                   |               |               |                  |                                   |
| Recepció de litxers                       | (                  |          |                                                   |               |               |                  |                                   |
| Gestió de remeses                         | Esborranys         | Nou      |                                                   |               |               |                  |                                   |
| ralidació litrers de<br>prova             | Seleccioni l'esb   | orrany   |                                                   |               |               |                  |                                   |
| Auxiliars online (NSU)                    | - 10 million       | 400000   |                                                   |               |               |                  |                                   |
| Storfes                                   | Tipus d'es         | sborrany | Rebuts SEPA 19-14/19-44                           |               |               |                  | Cerca esportana                   |
|                                           | Esborranys de fitx | ers      |                                                   |               | Nou estorrany | Importa d'un aff | esborranys<br>reprograma auxiliar |
|                                           | Tipus esborrany    |          | Nom esborrany                                     | Última edició | Estat         | Import           | Opcions                           |
|                                           | G19-14 Rebuts SE   | PA       | prova<br>20121227_1_468047170_000_DavidFemandezA  | 09/01/2014    | Completat     | 600€             | Opcions                           |
| So 500                                    | Q19-14 Rebuts SE   | рд       | prova<br>20121227_1_46804717Q_000_DavidFernandezA | 05/11/2013    | Completat     | 600€             | Envia                             |
| napicalina 🙀                              | Q19-14 Rebuts SE   | PA       | 20121227_1_46804717Q_000_DavidFernandezA          | 31/10/2013    | Importat      | 600€             | Nodifica                          |
| articulars                                | Q19-14 Rebuts SE   | PA       | 20130110_2_46804717Q_000_DavidFernandezA          | 31/10/2013    | Importat      | 600€             | Descarrega                        |
| iorsa Oberta                              | 019-14 Rebuts SE   | PA       | 20130110_3_46804717Q_000_DavidFemandezA           | 31/10/2013    | Importat      | 600€             | Eilmina                           |
| etala Seguratat Tarifes<br>Iapa web Legal | Q19-14 Rebuts SE   | IPA .    | 20130211_4_Marc2013                               | 31/10/2013    | Importat      | 600€             |                                   |
| coessos aquestimes : 45                   | Q19-14 Reputa SE   | PA       | 20130306 5 abril                                  | 31/10/2013    | Importat      | 600€             | Opcions V                         |